## Leveraging ServiceNow for SDR requests

## Direct link: SDR Request Form

- 1. Access <u>ServiceNow</u> with your UNI ID and password.
- 2. Select **Service Catalog** from the left navigation panel.

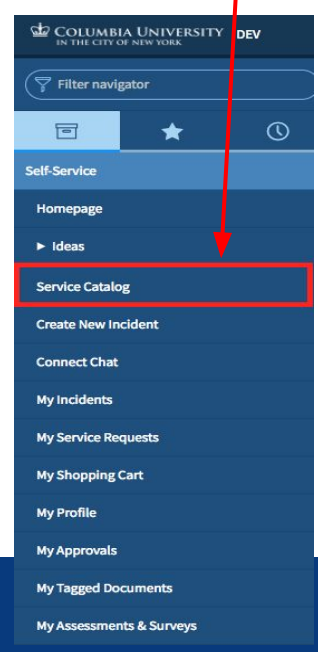

3. Within the Administrative Systems category, select Student Desktop Reporting.

| <       | Service Catalog                                                                                               |  |
|---------|----------------------------------------------------------------------------------------------------|--|
|         | Question or Problem?<br>Create A New Incident                                                                 |  |
| •       | Academic Systems<br>CourseWorks                                                                               |  |
| ⊡<br>I≣ | Accounts and Access<br>Shared Drive Action Administration                                                     |  |
|         | Administrative Systems<br>Electronic Document Management<br>Electronic Signature<br>Student Desktop Reporting |  |
| Studer  | Ident Desktop Reporting                                                                                       |  |
| Stu     | dent Desktop Reporting Access Request                                                                         |  |

## 4. Fill in reporting request details and select **Order Now**.

| nt Desiktop Reporting<br>ase use this form below to apply for access to Student Desiktop Reporting (SDR). | Order this item                                                                                                    |
|----------------------------------------------------------------------------------------------------|----------------------------------------------------------------------------------------------------|
| ase use this form below to apply for access to Student Desktop Reporting (SDR).                           |                                                                                                    |
|                                                                                                    |                                                                                                    |
| User Information<br>* Requested By                                                                        | * Rejuted for Order Now                                                                                                    |
| ar2533                                                                                                    | 0                                                                                                    |
| Requested By Name                                                                                         | Requested For Name                                                                                                    |
| Allen Raghunath                                                                                           |                                                                                                    |
| * Contact Method                                                                                          | Contact Information                                                                                                    |
| O Phone                                                                                                   | +1 212 853 0168                                                                                                    |
| Email                                                                                                    |                                                                                                    |
| User Details                                                                                              |                                                                                                    |
| * Request Type                                                                                            | * Manager UNI                                                                                                    |
| -None-                                                                                                    | ٩.                                                                                                    |
| Steed Shool                                                                                               | Statist<br>MASS Anner<br>MASS Anner<br>MASS Anne |
| Admissions To ave                                                                                         | oid unnecessary delays when choosing                                                                                                    |
| Housing                                                                                                   | ora annecessary acrays, when choosing                                                                                                    |
| Student Accounts Schoo                                                                                    | ol. Departments, & Functional Areas                                                                                                    |
| Records with Grades                                                                                       |                                                                                                    |
| other select                                                                                              | those only within your area of operation                                                                                                    |
| Jeleet                                                                                                    | , those only within your area of operation.                                                                                                    |
| Please identify tasks being performed by user as w                                                        | well as SDR reports needing access to                                                                                                    |
| L                                                                                                    |                                                                                                    |
|                                                                                                    |                                                                                                    |

## Completing and tracking your request

5. Confirm contents of cart are correct and click **Checkout**.

| snopping cart                                                                 |                            | Checko      | ut   |
|-------------------------------------------------------------------------------|----------------------------|-------------|------|
| the contents of your cart correct? Please double check the items and remove a | und edit where appropriate |             |      |
| ltem                                                                          | Delivery Time              | Price (ea.) | Tota |
| b Chulort Dudate Departies Chulort Dudate Departies                           | g 6 Days                   |             |      |
| Delete Edit Student Desktop Reporting - Student Desktop Reporting             |                            |             |      |

**Process:** CUIT will obtain approvals from your manager and functional area Data Stewards. In your order submission screen, note your **RITM number**.

**Tracking** Login to ServiceNow and use the RITM to track your request at any time.

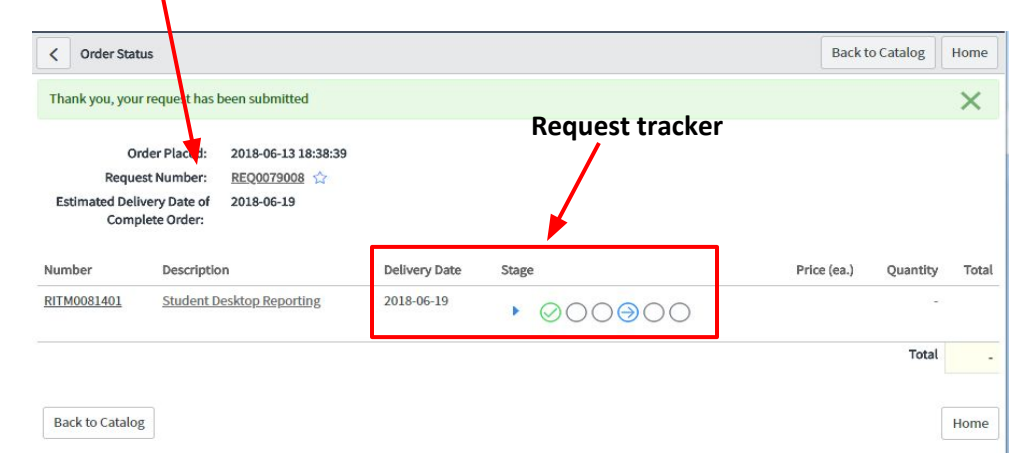